## NATIONAL VISA APPLICATION FORM

## **Step by Step Guide**

## Step 1 - Applicants need to go to the below link -

https://visa.vfsglobal.com/ind/en/pol/

## Step 2 – Applicants need to go to 'Apply for a Visa' section.

| ome Apply for a visa Book an ap                                                                               | opointment Attend a centre Option                                                                      | al services Track your application                                      | and Appeal                                                                             |
|----------------------------------------------------------------------------------------------------|----------------------------------------------------------------------------------------------------|-------------------------------------------------------------------------|----------------------------------------------------------------------------------------|
|                                                                                                    |                                                                                                    |                                                                         |                                                                                        |
|                                                                                                    |                                                                                                    |                                                                         |                                                                                        |
| A MARKET TO AND A DOMESTIC                                                                                    |                                                                                                    |                                                                         |                                                                                        |
| Welcome to                                                                                                    | VFS Global                                                                                             |                                                                         |                                                                                        |
| Velcome to<br>Ve are the official partn                                                                       | VFS Global<br>er of the Embassy of Pole                                                                | and in India                                                            |                                                                                        |
| Velcome to<br>Ve are the official partn<br>Apply for a Visa                                                   | VFS Global<br>er of the Embassy of Pole<br>Book an appointment                                         | and in India<br>Find a centre                                           | Optional Services                                                                      |
| Velcome to<br>Ve are the official partn<br>Apply for a Visa<br>Find information and begin your<br>application | VFS Global<br>er of the Embassy of Pola<br>Book an appointment<br>Schedule your appointment with<br>us | and in India<br>Find a centre<br>Information about your local<br>centre | Optional Services<br>Enjoy a faster, more convenient<br>and more luxurious application |

Step 3 – Applicants need to go to 'Begin your application' section and then click on "download the visa application form".

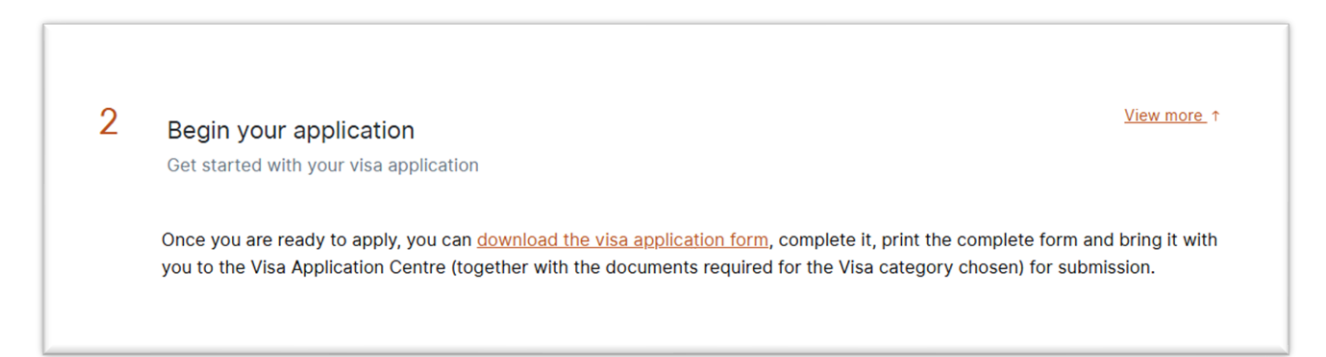

Step 4 – Select your 'Visa Type' and go to the application form section and then click on National Visa Form.

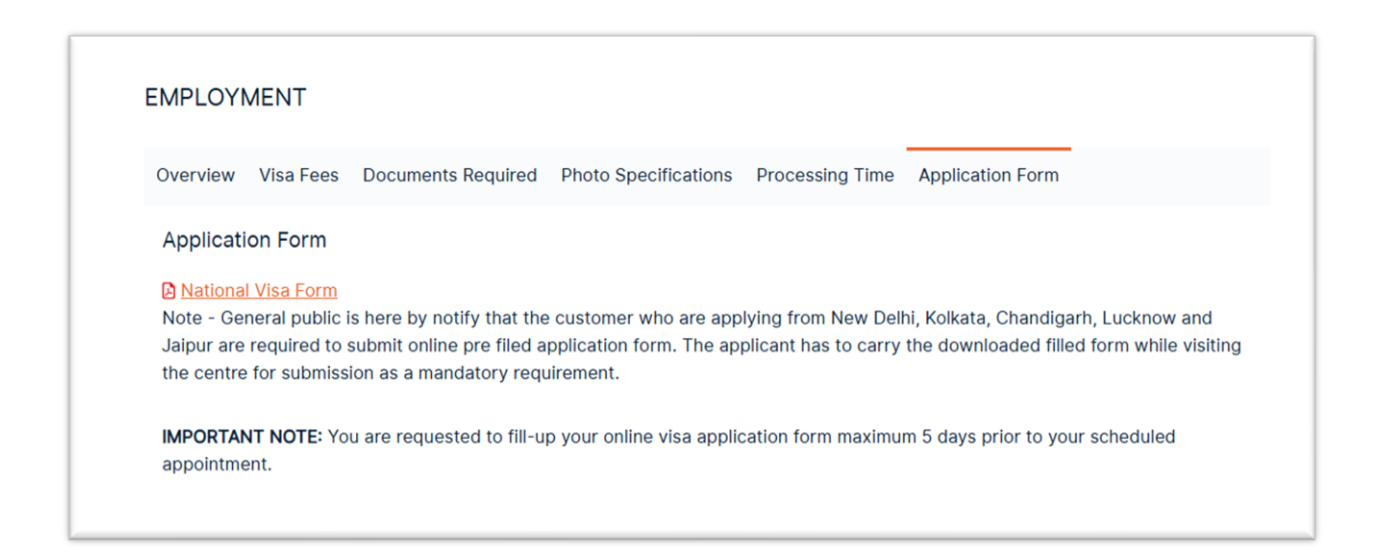

Step 5 – Applicants need to create a login for accessing visa application form. If applicants are a first-time user, then they need to click on New User tab to proceed ahead.

|                                                                                  | *Mandatory              | Fields |
|----------------------------------------------------------------------------------|-------------------------|--------|
|                                                                                  | Select Language English | ~      |
| Visa Application Form Login                                                      |                         |        |
| If this is the first time your are using this service, Please click on new user. |                         |        |
| Email ID * Password *                                                            |                         |        |
| Enter the text shown in image                                                    |                         |        |
| Forgot Password ? New User ?                                                     |                         |        |

Step 6 – Applicant will receive a link on their registered email address to login the application form.

|  | Step 7 – Fi | ill the Application | form as per the | passport and | supporting | documents. |
|--|-------------|---------------------|-----------------|--------------|------------|------------|
|--|-------------|---------------------|-----------------|--------------|------------|------------|

| ISA APPLICATION FORM                        | 1                       |      |                                                    |                       |                  |
|---------------------------------------------|-------------------------|------|----------------------------------------------------|-----------------------|------------------|
| Please use english letters only to fill the | visa application form.  |      |                                                    |                       | *Mandatory Fi    |
| Information of the Applicant                |                         |      |                                                    |                       |                  |
| Location*                                   | SELECT VAC LOCATION     | ~    |                                                    |                       |                  |
| Visa Category*                              | SELECT VISA CATEGORY    | ~    |                                                    |                       |                  |
| Sumame*                                     | SURNAME                 |      | Surname (s) at birth (previously use surname (s))* | ed SURNAME (S) AT     | BIRTH (PREVIOUSL |
| First name (-s)*                            | FIRST NAME (-S)         |      |                                                    |                       |                  |
| Date of birth*                              | DD/MM/YYYY              |      | Place of birth*                                    | PLACE OF BIRTH        |                  |
| Country of birth*                           | INDIA                   | ~    | Current nationality*                               | INDIAN                | ~                |
| Nationality at Birth*                       | INDIAN                  | ~    | Sex*                                               | SELECT GENDER         | R V              |
| Marital status*                             | SELECT MARITAL STATUS   | ~    | Minor (Under 18 years old)*                        | 🔿 Yes 🌒 No            |                  |
| National Identity Number                    | NATIONAL IDENTITY NUMBE | R    | I am a spouse or a family member                   | of 🔿 Yes 🖲 No         |                  |
| Information of the travel documen           | t                       |      | 20, 22401 011 012 01                               |                       |                  |
| Type of Travel Document*                    | SELECT PASSPORT TYPE    | *    |                                                    |                       |                  |
| Number on Travel Document*                  | NUMBER ON TRAVEL DOCUM  | EN R | e-enter Number on Travel<br>ocument*               | RE-ENTER NUMBER ON TR | RAVEL            |
| Date of Issue *                             | DD/MM/YYYY              | i v  | alid Until"                                        | DD/MM/YYYY            | =                |
| Issue Country*                              | SELECT COUNTRY          | ✓ Is | sued By                                            | ISSUED BY             |                  |

Step 8 – After filling all the required details, applicant need to submit the application form and then they will receive a pdf of their application form on their registered email address.

Step 9 – Applicant must carry the hard copy of their visa application form at the time of their scheduled appointment.